# Redmap UX Standards

portlets, charts & graphs

created by Shoaleh version 1.0 07/08/2014

### Redmap Design Standards

| 1 - Framework              | 8 - UI Controls        | 10 - Visuals and Text  |
|----------------------------|------------------------|------------------------|
| - Login                    | - Buttons              | - Icons                |
| - Splash Page              | - Check Boxes          | - Charts and Graphs    |
| - Top Banner               | - Disabled Controls    | - UI Text              |
| 2 - Top Level Tabs         | - Dropdown Menus       | - Capitalization       |
| 3 - Getting Started Panel  | - Combo Boxes          | - Terminology & Word   |
| 4 - Add Widget Panel       | - Links                | - Choice               |
| 5 - Layout Patterns        | - List Boxes           | - Labels for UI Contro |
| - Datagrids                | - Object Selector      | - Help                 |
| - Master/Detail View       | - Radio Buttons        | 11 - Window Size       |
| - Portlets                 | - Scrollbars           | 12 - Accessibility     |
| - Charts & Graphs          | - Sliders and Spinners |                        |
| 6 - Dialogs & Wizards      | - Text Input Boxes     |                        |
| - Dialogs                  | - Tooltips             |                        |
| - Wizards                  | - Trees                |                        |
| - Popup Windows            | 9 - Navigation         |                        |
| 7 - Feedback               | - Mouse events         |                        |
| - Messages & Confirmations | - Keyboard Shortcuts   |                        |
| - Validations              | - Selection            |                        |
| - Notifications & Banners  |                        |                        |
| - Progress Indicators      |                        |                        |
| - Refresh                  |                        |                        |

ord

trols

| Add widgets to your dashboard                                                                                                    | Charts                 |                                    |                       |             |       | × |
|----------------------------------------------------------------------------------------------------|------------------------|------------------------------------|-----------------------|-------------|-------|---|
| To add a widget to your dashboard, you must follow these steps:                                                                                                    | Configure the chart by | selecting the library and group yo | u want to retrieve da | ata from.   |       |   |
| Step 1 - Select a widget from dropdown here Charts                                                                                                    | Mandatory felids are n | narked with red asterisk ".        |                       |             |       |   |
| Step 2 - Specify a widget name inside the name field                                                                                                    | Name:                  | Charts                             | Username:*            | afshin      |       |   |
| Step 3 - Select the library you want to retrieve data from, using the library dropdown                                                                                                    | Select library: *      | SQL1 v                             | Password: *           | ******      |       |   |
| Step 4 - Select your preferred document group for the specified library, from the group dropdown Step 5 - Enter your credentials, and press "Create Widget".                                                                                                    | Select group:          | Invoice v                          |                       |             |       |   |
| If you close this papel by clicking the 'Y' icon in the right hand side at any time                                                                                                    |                        |                                    |                       |             |       |   |
| to make it visible again, press the plus icon on the Dashboard tab in the upper banner area.                                                                                                    |                        |                                    |                       | Add Widgets | Close |   |
| harts a A ¥                                                                                                    |                        |                                    |                       |             |       |   |
|                                                                                                    |                        |                                    |                       |             |       |   |
| in the second second se |                        |                                    |                       |             |       |   |
|                                                                                                    |                        |                                    |                       |             |       |   |

#### Guidelines

A portlet is a visual container that presents a set of related information about an object. A ortlet can contain actions for users to perform and links to navigate to other parts of the ser interface. ortlets are specific to Dashboard/Homepage where they roll up information from the My Work

#### ize

/ default, a user should be able to fit 3 portlets across a window size of 1366 x 768px, /ITHOUT any horizontal scrolling of the portlets. Avoid horizontal scrolling where possible, instead xpand the portlets to 2 per row if this can avoid horizontal scrolling. Ensure that the portlets quid across the window size nicely, so their size corresponds to the minimum width above.

## eader

#### atures

- Drag portlets
- Resize Portlets

/ default, all porlet specific actions and icons, will be displayed in the header area. However if echnically this is not achievable, then those particular actions or icons can be displayed below he header area, like the image to the left here.

possible by default, users should be able to:

Minimize and Maximize portlets

#### **Visual Specification**

| nap 👔 Dashboard 🛶 My Work                                                                                                    |                                                                                                 |                                                                                 |                                             | Afshin Baktashi 🔻                                | Q Search | ••• |
|----------------------------------------------------------------------------------------------------|-------------------------------------------------------------------------------------------------|---------------------------------------------------------------------------------|---------------------------------------------|--------------------------------------------------|----------|-----|
| Add widgets to your dashboard                                                                                                    | Charts                                                                                          |                                                                                 |                                             |                                                  |          | ×   |
| To add a widget to your dashboard, you must follow these steps:<br>Step 1 - Select a widget from dropdown here Charts<br>Step 2 - Specify a widget name inside the name field<br>Step 3 - Select the library you want to retrieve data from, using the library dropdown<br>Step 4 - Select your preferred document group for the specified library, from the group dropdown | Configure the chart by<br>Mandatory feilds are n<br>Name:<br>Select library: *<br>Select group: | selecting the library at<br>arked with red asteris<br>Charts<br>SQL1<br>Invoice | nd group you want to ref<br>k *.<br>Usernar | rrieve data from.<br>ne:* afshin<br>rd: * ****** |          |     |
| Step 5 - Enter your credentials, and press "Create Widget".                                                                                                    | Glicet group.                                                                                   | Invoice                                                                         |                                             |                                                  |          |     |
| to make it visible again, press the plus icon on the Dashboard tab in the upper banner area.                                                                                                    |                                                                                                 |                                                                                 |                                             | Add Widgets                                      | Close    |     |
| ate range: All                                                                                                    |                                                                                                 |                                                                                 |                                             |                                                  |          |     |
| View Datagrid                                                                                                    |                                                                                                 |                                                                                 |                                             |                                                  |          |     |
|                                                                                                    |                                                                                                 |                                                                                 |                                             |                                                  |          |     |
|                                                                                                    |                                                                                                 |                                                                                 |                                             |                                                  |          |     |
|                                                                                                    |                                                                                                 |                                                                                 |                                             |                                                  |          |     |
|                                                                                                    |                                                                                                 |                                                                                 |                                             |                                                  |          |     |
| Charts and Graphs                                                                                                    |                                                                                                 |                                                                                 |                                             |                                                  |          |     |

#### ler

- nt: 45px; ground-color: #F5F5F5 om-border: #E6E6E6
- er-radius: 5px;

family: open sans, san-serif; : #505050; size: 18px; weight: bold; :#C33; in: 15px 0 15px 20px;

#### to actual Datagrid

Datagrid" : #33F size: 12px; weight: normal; decoration: none; in: 8px 15px 8px 15px;

#### to actual Datagrid Hover

decoration: underline;

#### **Visual Specification**

| My Work                                                                                                    | Afshin Baktashi 👻   Q Search   🧯                                                                                                    |
|----------------------------------------------------------------------------------------------------|----------------------------------------------------------------------------------------------------|
| Add widgets to your dashboard                                                                                                    | Charts                                                                                                    |
| tep 1 - Select a widget from dropdown here Charts                                                                                                    | Configure the chart by selecting the library and group you want to retrieve data from.<br>Mandatory feilds are marked with red asterisk *. |
| tep 2 - Specify a widget name inside the name field<br>tep 3 - Select the library you want to retrieve data from, using the library dropdown                                         | Name: Charts Username:* afshin                                                                                                    |
| tep 4 - Select your preferred document group for the specified library, from the group dropdown tep 5 - Enter your credentials, and press "Create Widget".                           | Select group: Invoice V                                                                                                    |
| If you close this panel by clicking the 'X' icon in the right hand side at any time,<br>to make it visible again, press the plus icon on the Dashboard tab in the upper banner area. | Add Widgets Close                                                                                                    |
| arts 2 2 2 2                                                                                                    |                                                                                                    |
| e range: All                                                                                                    |                                                                                                    |
| s                                                                                                    |                                                                                                    |
|                                                                                                    |                                                                                                    |
|                                                                                                    |                                                                                                    |
| 5<br>5<br>5<br>5<br>5<br>5<br>5<br>5<br>5<br>5<br>5<br>5<br>5<br>5                                                                                                    |                                                                                                    |
| View Datagrid                                                                                                    |                                                                                                    |
|                                                                                                    |                                                                                                    |
|                                                                                                    |                                                                                                    |
|                                                                                                    |                                                                                                    |
| Portlet Footer                                                                                                    |                                                                                                    |
|                                                                                                    |                                                                                                    |
| ⊥<br>Charts and Granhs                                                                                                    |                                                                                                    |

#### er Icons

con, same as the Add a Widget Panel n: 15px 20px 15px 10px;

#### largins 10px

n icon will have a blue hover, same as what it is the application, if necessary to implement.

#### o actual Datagrid

Datagrid" #33F ze: 12px; eight: normal; ecoration: none; n: 8px 15px 8px 15px;

#### o actual Datagrid Hover

ecoration: underline;

#### t Footer

: 30px; orund-color: #EDEDED r-top: 1px solid #E6E6E6

#### **Visual Specification**

| nap 👘 Dashboard 🛶 My Work                                                                                                    | Afshin Baktashi 👻   🔍 Search   🤹                                                                                                    |
|----------------------------------------------------------------------------------------------------|----------------------------------------------------------------------------------------------------|
| Add widgets to your dashboard                                                                                                    | Charts                                                                                                    |
| add a widget to your dashboard, you must follow these steps:         tep 1 - Select a widget from dropdown here         Charts         tep 2 - Specify a widget name inside the name field         itep 3 - Select the library you want to retrieve data from, using the library dropdown         itep 4 - Select your preferred document group for the specified library, from the group dropdown         itep 5 - Enter your credentials, and press "Create Widget". | Configure the chart by selecting the library and group you want to retrieve data from.<br>Mandatory feilds are marked with red asterisk *.<br>Name: Charts Username:* afshin<br>Select library: * SQL1 • Password: * ******<br>Select group: Invoice • |
| you close this panel by clicking the 'X' icon in the right hand side at any time,<br>make it visible again, press the plus icon on the Dashboard tab in the upper banner area.                                                                                                    | Add Widgets Close                                                                                                    |
| rarts<br>e range: All                                                                                                    |                                                                                                    |
|                                                                                                    |                                                                                                    |

**Portlet Box** 

#### tlet Box

th: 430px; gin: 15px 15px 15px 0;

#### Keno UI Blue Opal theme

ohs to always have a white background no borders, against the grey of the Portlet box gin all around the graphs:

gin:30px 15px 20px 15px;

filters or dropdowns will always be above the graphs to the left. small size widgets. Icons, if need to be below the header, always ne right.